## ユーザーリストの作成方法(識学クラウド)

#### 必須入力項目について

## 【氏名】

識学クラウドに登録するユーザーの氏名をご入力ください。 識学クラウド上で「ユーザー名」として反映されます。

| C1 |      | • =         | ×     | √ _ f: | よ メール受信(4  | (須)                  |         |              |         |                 |
|----|------|-------------|-------|--------|------------|----------------------|---------|--------------|---------|-----------------|
|    | А    |             |       | в      | С          | D                    | E       | F            | G       | н               |
| 1  | 氏名(必 | 須) <b>e</b> | email | (必須)   | メール受信 (必須) | password(新規登録の場合は必須) | 権限 (必須) | 上司(いない場合、空欄) | ソシキサーベイ | 旧・理論学習【マネージャー編】 |
| 2  |      |             |       |        |            |                      |         |              |         |                 |
| 3  |      |             |       |        |            |                      |         |              |         |                 |
| 5  |      |             |       |        |            |                      |         |              |         |                 |
| 6  |      | $ \subset $ |       |        |            |                      |         |              |         |                 |
| 7  |      |             | _     | 11     |            |                      | ±⊨∽     | 7.12+ 2 -    |         |                 |
| 9  |      | -           | 1-    | -ア     | 一名は、       | /ルネーム、 🛙             | ヨ子の     | みとりりし        | ゙もり能    | C 9             |
| 10 |      |             |       |        |            |                      |         |              |         |                 |
| 11 |      |             |       |        |            |                      |         | 1            |         |                 |
| 12 |      |             |       |        |            |                      |         |              |         |                 |
| 14 |      |             |       |        |            |                      |         |              |         |                 |
| 15 |      |             |       |        |            |                      |         |              |         |                 |

### [email]

登録するユーザーのメールアドレスをご入力ください。

メールアドレスをお持ちでない場合には、ダミーアドレスをご利用ください。 ※同じメールアドレスがリスト上に2つ以上あると、ユーザー登録ができません。

| C1 | -                                     | $\times$ | ~ J    | fx メール受信(必 | (須)                  |             |              |         |                 |  |  |
|----|---------------------------------------|----------|--------|------------|----------------------|-------------|--------------|---------|-----------------|--|--|
|    | А                                     |          | в      | С          | D                    | Е           | F            | G       | н               |  |  |
| 1  | 氏名(必須)                                | email    | (必須)   | メール受信 (必須) | password(新規登録の場合は必須) | 権限(必須)      | 上司(いない場合、空欄) | ソシキサーベイ | 旧・理論学習【マネージャー編】 |  |  |
| 2  |                                       |          |        |            |                      |             |              |         |                 |  |  |
| 3  |                                       |          |        |            |                      |             |              |         | <hr/>           |  |  |
| 4  | (例:氏々@合社々 som → shikigsku@avample som |          |        |            |                      |             |              |         |                 |  |  |
| 5  |                                       |          | - 123  | ·Kaear     |                      | ки@ела      | inple.com    |         |                 |  |  |
| 0  |                                       |          | _      |            |                      |             |              |         |                 |  |  |
| 8  |                                       |          | ーダ     | ミーアドレス     | スで登録すると、以-           | 下の機能 に      | tご利用いただけ     | ナません    |                 |  |  |
| 9  |                                       |          |        |            |                      | 「シルロ        |              |         |                 |  |  |
| 10 |                                       |          | - ·    | ロシュン画目     | 山からのハスワート            | <b>斗</b> 設正 |              |         |                 |  |  |
| 11 |                                       |          | •      | 二段階認証      |                      |             |              |         |                 |  |  |
| 12 |                                       |          |        |            |                      |             |              |         |                 |  |  |
| 13 |                                       |          | $\sim$ |            |                      |             |              |         |                 |  |  |
| 14 |                                       |          |        |            |                      |             |              |         |                 |  |  |
| 15 |                                       |          |        |            |                      |             |              |         |                 |  |  |

### 【メール受信】

識学クラウドから送信されるメールの受信設定ができます。 設定を「停止」にしてしまうと、識学クラウドからのメールが配信されなくなるためご注 意ください。

|               | Α       | В                                     | С                   | D                                                                                                    | E                                                                                                    | F              |  |  |  |  |  |
|---------------|---------|---------------------------------------|---------------------|----------------------------------------------------------------------------------------------------|----------------------------------------------------------------------------------------------------|----------------|--|--|--|--|--|
| 1             | 氏名 (必須) | email (必須)                            | メール受信(必須)           | password(新規登録の場合は必須)                                                                                           | 権限 (必須)                                                                                                    | 上司(いない場合、空欄)   |  |  |  |  |  |
| 2             |         |                                       |                     | *                                                                                                    |                                                                                                    |                |  |  |  |  |  |
| 3             |         |                                       | 受信                  |                                                                                                    |                                                                                                    |                |  |  |  |  |  |
| 4             |         |                                       | 停止                  |                                                                                                    |                                                                                                    |                |  |  |  |  |  |
| 5             |         |                                       |                     |                                                                                                    |                                                                                                    |                |  |  |  |  |  |
| 6             | 【識      | 学クラウドから                               | 記信されるメールの種          | 類】 アンケート実施のご案内:デモク                                                                                             | アンケート実施のご案内・デモグループ                                                                                                    |                |  |  |  |  |  |
| 7<br>8        |         | ・ソシキサーベイ                              | 受講の案内               | noreply@shikigakucloud.com amazonses.com 証面<br>To 自分 ~     ボメールはタイトルに記載の相端から、調学クラウ                             | exception of the second second s |                |  |  |  |  |  |
| 9<br>10<br>11 |         | <ul> <li>報告管理</li> <li>・評価</li> </ul> |                     | 以下のURLから15分程度のアンタートにご回答くだ<br>ホアンタートは今後の規模改善を目的に実施するもの<br>現在所属している機能について、またご自身のお考え<br>三気用体構築の方                  | tい。(24時間PC、スマートフォン、タ<br>さす。<br>について車査に回答してください。                                                                                                    | ブレットからご回答可)    |  |  |  |  |  |
| 12<br>13      |         | ・パスワード変更<br>・二段階認証ワン                  | 時メール<br>タイムパスワードメール | (組織書様に回答いただいたデータは置換過考・型提明<br>回答用ページ (回答期頃、2022年02月14日17時00分<br>URL: <u>世界に知道の後におかずConstructionEnd</u> Son_URL) | lの参考に使用いたします。<br>】<br>n?e=70189&t=84d7547c-6d0e-4010-9c5-                                                                                                    | 1-75ed517ca503 |  |  |  |  |  |
| 14<br>15      |         |                                       | 1                   | ¥ν                                                                                                    | シキサーベイ受講案内                                                                                                    | 寺に配信されるメール     |  |  |  |  |  |

※メール受信の詳細については以下手順書もご参照ください。 操作手順書ダウンロード>操作手順書(初期設定)>P.6 ※「メール通知」について

### [password]

登録するユーザーのパスワードをご入力ください。 パスワードは、**10 文字以上**でご設定ください。

(半角英数字、記号《!"#\$%&'()\*+,-./:;<=>?@[¥]^\_`{|}~ 》を**2種類以上**掛け合わせて 設定)

識学クラウド登録後、各ユーザー自身でパスワードの変更が可能です。 ※「システム管理者」は、4つ全ての権限のパスワードの変更権限がございます。

【権限】

| A1     |    | •    | ×          | fx 氏名(必須)  |                         |         |              |         |
|--------|----|------|------------|------------|-------------------------|---------|--------------|---------|
|        |    | А    | В          | С          | D                       | E       | F            | G       |
| 1      | 氏名 | (必須) | email (必須) | メール受信 (必須) | password(新規登録の場合は必須)    | 権限(必須)  | 上司(いない場合、空欄) | ソシキサーベイ |
| 2      |    |      |            |            |                         |         |              |         |
| 3      |    |      |            |            |                         |         |              |         |
| 4      |    |      |            |            |                         |         |              |         |
| 5      |    |      |            |            |                         |         | )-           |         |
| 6      |    |      | 氏名-        | ⊢会社名       | $\rightarrow$ vamadata  | aroshil | kigaku 🚽     |         |
| /<br>8 |    |      |            |            | <b>j</b>                |         |              |         |
| 9      |    |      |            |            |                         |         |              |         |
| 10     |    |      |            |            |                         | ~~~~    |              |         |
| 11     |    |      | 1 氏名       | + 数字       | $\rightarrow$ shikigaku | 2022    |              |         |
| 12     |    |      |            |            | 0                       |         |              |         |
| 13     |    |      |            |            |                         |         |              |         |
| 14     |    |      |            |            |                         |         |              |         |
| 15     |    |      |            |            |                         |         |              |         |

権限は「システム管理者」「一般ユーザー」「採用候補者」「コンテンツ管理者」の4つあります。登録するユーザーに応じて、権限をご設定ください。

※「権限」はユーザー登録後も変更可能です。

※各権限の詳細については以下手順書もご参照ください。

操作手順書ダウンロード>操作手順書(初期設定)>P.7 ※権限設定」ついて

| E2 | × 1    | $\times \checkmark f$ | x         |                      |                 |              |         |              |
|----|--------|-----------------------|-----------|----------------------|-----------------|--------------|---------|--------------|
|    | А      | В                     | С         | D                    | E               | F            | G       | Н            |
| 1  | 氏名(必須) | email (必須)            | メール受信(必須) | password(新規登録の場合は必須) | 権限(必須)          | 上司(いない場合、空欄) | ソシキサーベイ | 理論学習【プレーヤー編】 |
| 2  |        |                       |           |                      |                 | *            |         |              |
| 3  |        |                       |           |                      | システム管理者         |              |         |              |
| 4  |        |                       |           |                      | 一般ユーザー<br>採田候補者 |              |         |              |
| 5  |        |                       |           |                      | コンテンツ管理者        |              |         |              |
| 6  |        |                       |           |                      |                 |              |         |              |

#### 任意入力項目について

### 【上司】

登録するユーザーの上司の氏名をご入力ください。

上司設定をする上で、事前に登録するユーザーの上司が識学クラウドに登録されていない 場合にはエラーが発生しますのでご注意ください。

| E    | F                | G           | Н                                       | I                | J                          | к   | L    | М |
|------|------------------|-------------|-----------------------------------------|------------------|----------------------------|-----|------|---|
| (必須) | 上司(いない場合、空欄)     | ソシキサーベイ     | 理論学習【ブレーヤー編】                            | 新卒用サーベイ          | 理論学習【マネージャー編】              | 評価  | 報告管理 |   |
|      |                  |             |                                         |                  |                            |     |      |   |
|      |                  |             |                                         |                  |                            |     |      |   |
| 登録   | <b>录するユーザー</b> の | の上司が識<br>※I | <b>学クラウドに登</b><br><sup>載学クラウド登録後:</sup> | 録されてい<br>も変更可能です | かない場合エラー:<br><sup>す。</sup> | が発生 | Eします | ° |

※こちらは識学クラウド画面上の初期設定>「上司設定」に当たり、「評価」や「報告管理」を利用する際に必要になります。ソシキサーベイ利用のみの場合は必要ありません。

# 【アカウントの割り当て】

| F         | F                  | G       | н            | I       | J             | к   |      | м |  |  |  |  |
|-----------|--------------------|---------|--------------|---------|---------------|-----|------|---|--|--|--|--|
| L<br>(必須) | 上司(いない場合、空欄)       | ソシキサーベイ | 理論学習【ブレーヤー編】 | 新卒用サーベイ | 理論学習【マネージャー編】 | 評価  | 報告管理 |   |  |  |  |  |
|           |                    |         | <b>*</b>     |         |               |     |      |   |  |  |  |  |
|           |                    | OFF     |              |         |               |     |      |   |  |  |  |  |
|           |                    |         |              |         |               |     |      |   |  |  |  |  |
| —(        |                    |         |              |         |               |     |      |   |  |  |  |  |
|           | 登録ユーサ              | 「一に割り当  | 省てるメニューを     | を事前に選   | 択することができ      | ます  | 0    |   |  |  |  |  |
|           | 各メニューの             | アカウント   | を割り当てる場      | 合には「C   | DN」を選択してく     | くださ | い。   |   |  |  |  |  |
|           | ※識学クラウド登録後も変更可能です。 |         |              |         |               |     |      |   |  |  |  |  |
|           |                    |         |              |         |               |     |      |   |  |  |  |  |
|           |                    |         |              |         |               |     |      |   |  |  |  |  |

「ソシキサーベイ」「理論学習【プレーヤー編】」「新卒サーベイ」「理論学習【マネージャ ー編】」「評価」「報告管理」にアカウントを割り当てることができます。